| 項目        | ページ |
|-----------|-----|
| 注文一覧の表示方法 | 1   |
| 注文の変更・取消  | 8   |

## 注文一覧 / 表示方法①

取引画面上部の【取引情報】メニューから、注文一覧画面を表示することができます。 注文一覧には、発注している注文が一覧で表示されます。

### 注文一覧画面の表示方法①

注文一覧 / 表示方法②

### 注文一覧画面の表示方法②

| ŧ | · 注文- | 一覧              |      |      |      |    | 全展開切替      | * • • • • | $\mathbf{X}$ |
|---|-------|-----------------|------|------|------|----|------------|-----------|--------------|
|   | A7    |                 |      |      |      |    |            |           | ,            |
|   | Ξ(    |                 |      |      |      |    |            |           |              |
|   |       | 番号              | Lot数 | 両建   | 区分   | 売買 | 執行条件       | 有効期限      |              |
|   | •     | C • EUR/JPY     |      |      |      |    |            |           |              |
|   |       | 213200000087203 | 1Lot | 両建あり | 売買   | 買  | 指値 129.000 | 無期限       |              |
|   |       | 213200000086903 | 1Lot | 両建なし | 指定決済 | 売  | 逆指 129.921 | 無期限       |              |
|   |       |                 |      |      |      |    |            |           |              |
|   |       |                 |      |      |      |    |            |           |              |
|   |       |                 |      |      |      |    |            |           |              |
|   |       |                 |      |      |      |    |            |           |              |
|   |       |                 |      |      |      |    |            |           |              |

2【注文一覧】画面が表示されました。

Copyright(c) Okasan Securities Co., Ltd. All Rights Reserved.

## 注文一覧 / 注文一覧画面の概要

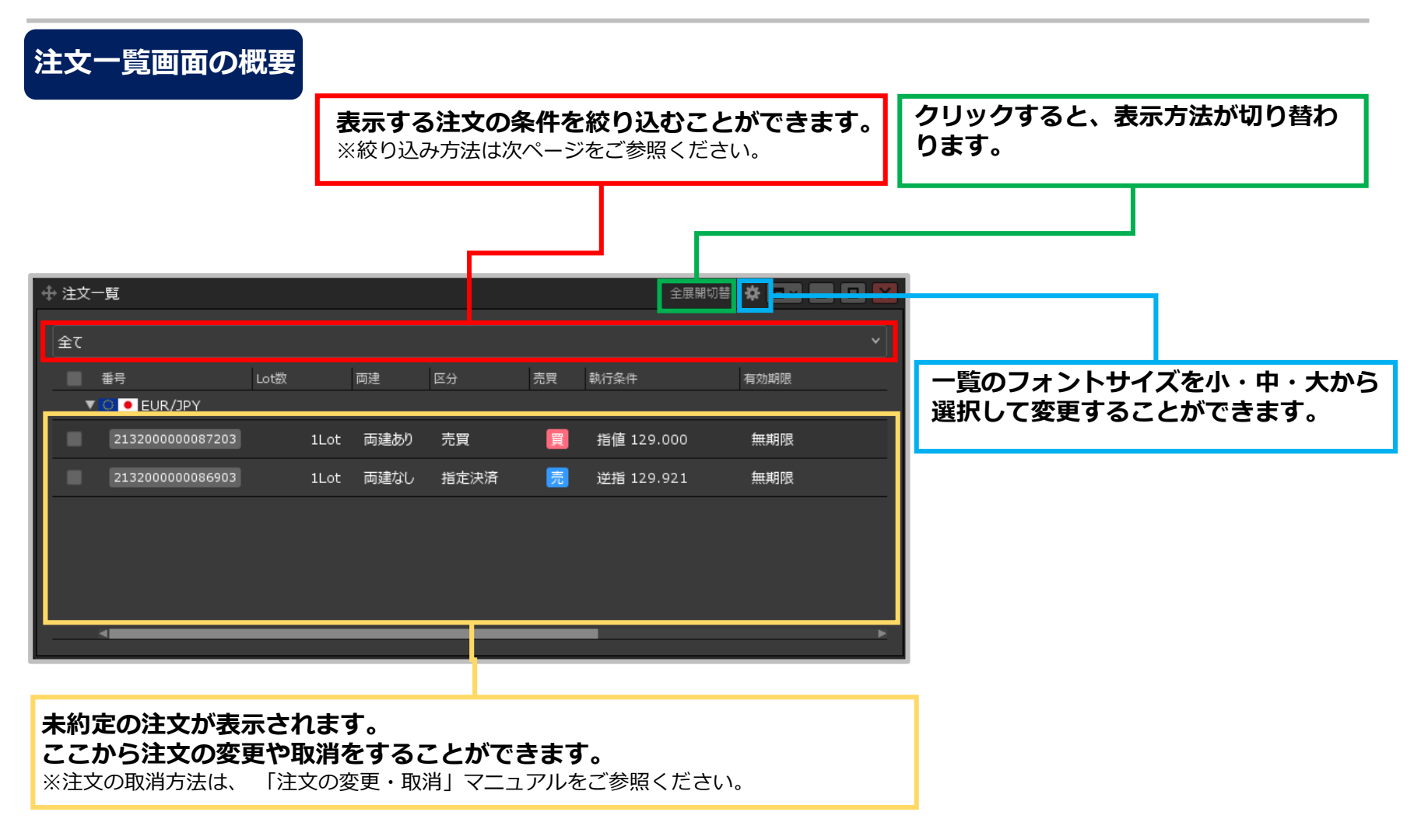

# 注文一覧 / 絞り込み①

### 表示されている注文を条件別に絞り込むことができます。

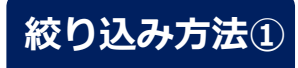

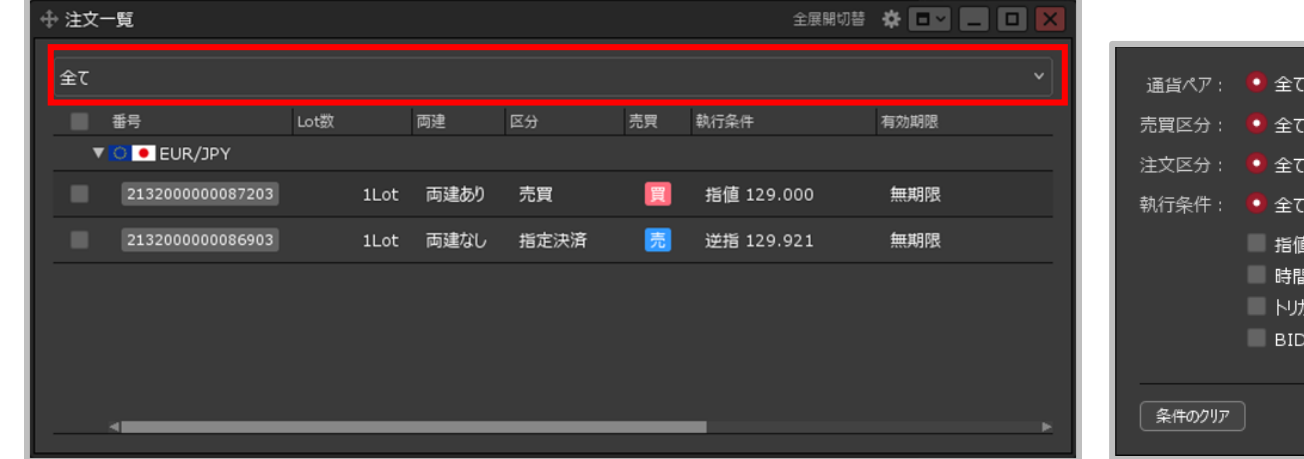

①赤枠の部分をクリックします。

通貨ペア: ●全て USD/JPY ∨
売買区分: ●全て 売のみ 買のみ
注文区分: ●全て 売買のみ 決済のみ
執行条件: ●全て 下記の条件
指値 逆指値 トレール
時間指定成行 時間指定指値 時間指定逆指
トリガー指値 トリガー逆指 トリガートレール
BIDASK逆指 他運貨トリガー

#### ②設定画面が表示されます。

※検索条件の詳細は次ページをご参照ください。

注文一覧 / 絞り込み②

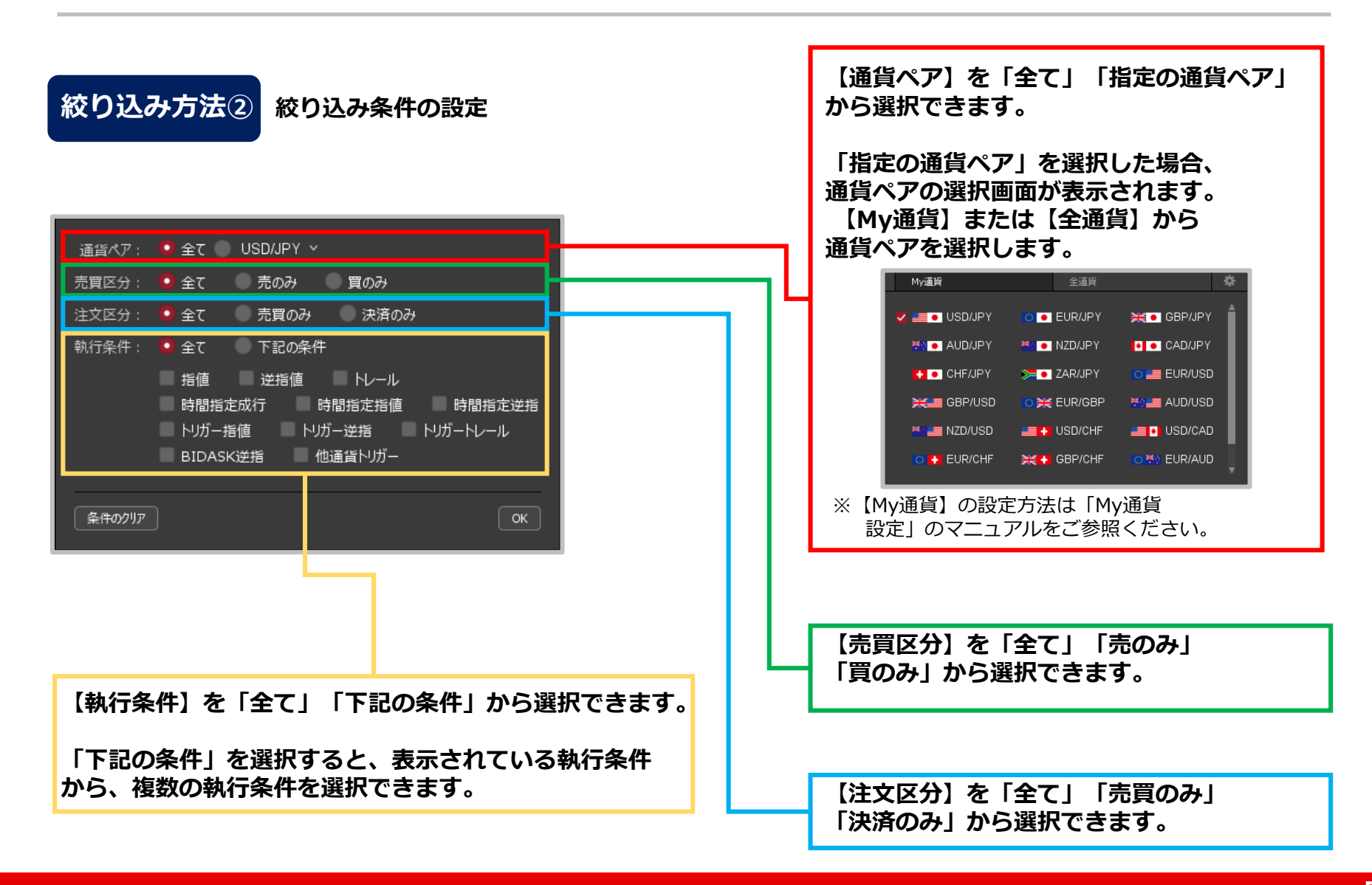

Copyright(c) Okasan Securities Co.,Ltd. All Rights Reserved.

# 注文一覧 / 絞り込み③

### 絞り込み方法③

![](_page_6_Picture_2.jpeg)

![](_page_6_Picture_3.jpeg)

③絞り込みの設定完了後、【OK】ボタンを ④絞り込み設定が反映されました。

③絞り込みの設定完了後、【OF クリックします。

Copyright(c) Okasan Securities Co.,Ltd. All Rights Reserved.

## 注文一覧 / 全展開切替

### 注文の表示方法を切り替えることができます。

### 全展開切替

![](_page_7_Picture_3.jpeg)

#### <通貨ペアのみ表示>

| ⊕ 注文─覧        |      |    |    |    | 全展   | 開切替 | * • • • |  |
|---------------|------|----|----|----|------|-----|---------|--|
|               |      |    |    |    |      |     |         |  |
| 番号            | Lot数 | 両建 | 区分 | 売買 | 執行条件 |     | 有効期限    |  |
| ► 📒 ● USD/JPY |      |    |    |    |      |     |         |  |
| EUR/JPY       |      |    |    |    |      |     |         |  |
|               |      |    |    |    |      |     |         |  |
|               |      |    |    |    |      |     |         |  |
|               |      |    |    |    |      |     |         |  |
|               |      |    |    |    |      |     |         |  |
|               |      |    |    |    |      |     |         |  |
|               |      |    |    |    |      |     |         |  |
|               |      |    |    |    |      |     |         |  |

![](_page_7_Picture_6.jpeg)

※ <通貨ペアのみ表示>の場合、 2 をクリックする ことで、特定の通貨ペアの注文だけを表示する こともできます。

#### Copyright(c) Okasan Securities Co., Ltd. All Rights Reserved.

## 注文の変更・取消 / 変更①

### 【注文一覧】画面から、注文を変更することができます。

### 注文の変更①

![](_page_8_Picture_3.jpeg)

#### ②変更したい注文の行にカーソルを移動すると、 右側に【変更】ボタンが表示されますので クリックします。

※変更したい注文の行を右クリックするとメニューが 表示されるので、そちらからでも【注文変更】、 【注文画面で注文変更】が選べます。

| ⊕ 注文一覧        |              |      |    |    | 全展開切替       | * • • • • × |
|---------------|--------------|------|----|----|-------------|-------------|
| 1件 注文取消 全     | ٢            |      |    |    |             |             |
| ✓ 番号          | Lot数         | 両建   | 区分 | 売買 | 執行条件        | 有効期限        |
| V 🔍 🖲 EUR/JPY |              |      |    |    |             |             |
| 213200000087  | 7203 1 Lot 💲 | 両建あり | 売買 | E  | 指 129.000 😂 | 無期限         |
|               |              |      |    |    |             |             |
|               |              |      |    |    |             |             |
|               |              |      |    |    |             |             |
|               |              |      |    |    |             |             |
|               |              |      |    |    |             |             |
|               |              |      |    |    |             |             |

#### 【Lot数】【レート】から変更したい項目を クリックして、変更します。

- ※【期限】【レート差】を変更したい場合は、 変更したい注文の行を右クリックし 【注文画面で注文変更】画面から変更してください。
- ※【通貨ペア】【売買】【両建】【執行条件】を 変更する場合は、注文を取消し、 再度注文を入れ直してください。

## 注文の変更・取消 / 変更②

![](_page_9_Picture_1.jpeg)

#### ③変更完了後、 【変更の送信】ボタンをクリックします。

| ⊕ 注\$ | 之一覧        |           |      |          |    |    | 全展開切替      | * • • • • × |
|-------|------------|-----------|------|----------|----|----|------------|-------------|
| 1     | .件 注文取消    | 全て        |      |          |    |    |            |             |
|       | 番号         |           | Lot数 | 両建       | 区分 | 売買 | 執行条件       | 有効期限        |
|       | 🔻 🔼 💽 EUR, | /JPY      |      |          |    |    |            |             |
| ~     | 21320000   | 000087203 | 51   | Lot 両建あり | 売買 | E  | 指値 128.500 | 無期限         |
|       |            |           |      |          |    |    |            |             |
|       |            |           |      |          |    |    |            |             |
|       |            |           |      |          |    |    |            |             |
|       |            |           |      |          |    |    |            |             |
|       |            |           |      |          |    |    |            |             |
|       | 4          |           |      |          |    |    |            | ×           |

## 注文の変更・取消 / 取消①

### 【注文一覧】画面から、注文を取消することができます。

![](_page_10_Picture_2.jpeg)

![](_page_10_Picture_3.jpeg)

- 取消したい注文の行をクリックし、
   左上の【○件 注文取消】ボタンをクリックします。
- ※取消したい注文の行にカーソルを移動すると、右端に【取消】ボタンが 表示されますので、そちらからでも注文取消ができます。
- ※取消したい注文の行を右クリックするとメニューが表示されるので、 そちらからでも【注文取消】が選べます。
- ※【設定】→【詳細オプションの設定】から「注文取消の確認画面」を表示しない設定にしている場合、 【○件 注文取消】ボタンは【○件 注文即取消】に、【取消】ボタンは【即取消】に、 【注文取消】メニューは【注文即取消】に表示が変わり、 この状態でクリックすると②の確認画面は表示されずすぐに注文が取消されます。

②【注文確認】画面が表示されますので、 内容を確認して【取消注文送信】ボタンを クリックします。

## 注文の変更・取消 / 取消②

![](_page_11_Picture_1.jpeg)

| METPOPATINE       Litz Bin (213200000087203)05温留がたTUBLX       Litz Bin (213200000087203)05温留がたTUBLX       Litz Bin (213200000087203)05温留がたTUBLX       Litz Bin (213200000087203)05温留がたTUBLX       Litz Bin (213200000007203)05温留がたTUBLX       Litz Bin (213200000007203)05温留がたTUBLX       Litz Bin (213200000007203)05温留がたTUBLX       Litz Bin (213200000007203)05温留がたTUBLX       Litz Bin (213200000007203)05温留がたTUBLX       Litz Bin (213200000007203)05温留がたTUBLX       Litz Bin (213200000007203)05温留がたTUBLX       Litz Bin (213200000007203)05温留がたTUBLX       Litz Bin (213200000007203)05温留がたTUBLX       Litz Bin (213200000007203)05温留がたTUBLX       Litz Bin (213200000007203)05温留がたTUBLX       Litz Bin (213200000007203)05温留がたTUBLX       Litz Bin (213200000007203)05温留がたTUBLX       Litz Bin (213200000007203)05<br>Litz Bin (2132000000007000007000000700000000007000000                                                                                                    | ■ こアクティブFX                                                                                                    |                                                                      |                                                                                                    |                                                                            | •                                                                                                    | - 🗆 ×                                                                                                    |
|----------------------------------------------------------------------------------------------------|----------------------------------------------------------------------------------------------------|----------------------------------------------------------------------|----------------------------------------------------------------------------------------------------|----------------------------------------------------------------------------|----------------------------------------------------------------------------------------------------|----------------------------------------------------------------------------------------------------|
| ППЕЩА:         НОЦЕЩА:         РЕША:         РЕША:         РЕЩА:         РЕЩА:         РЕЩА:         РЕЩА:         РЕЩА:         РЕЩА:         РЕЩА:         РЕЩА:         РЕЩА:         РЕДА:         РЕД:         РЕД:         РЕД:         РЕ:         РЕ:         РЕ:         РЕ:         РЕ:         РЕ:         РЕ:         РЕ:         РЕ:         РЕ:         РЕ:         РЕ:         РЕ:         РЕ:         РЕ:         РЕ:         РЕ:         РЕ:     :                                                                                                    | 岡三アクティブ FX 🖌 🛛 🗤                                                                                                | ukiHidetoshi 様(70                                                    | 注文取消(2132000000                                                                                             | 087203)の送信が完了しました ×                                                        | ii 操作マニュアル Q&A 言                                                                                                    | 設定 お知らせ ログアウト                                                                                                    |
| 注文 V レート Y チャート V 取引情報 Y 損益履整 V その他情報 V 入出金 V ウインドウ V<br>・レート //*///追加 デザイン ひ · · · · · · · · · · · · · · · · · ·                                                                                                    | 預託証拠金 有效証拠金<br>10,946,942 10,951,906                                                                            |                                                                      | 必要証拠金<br>20,000                                                                                             | 発注証拠金<br><b>0</b>                                                          | 評価損益<br>4,964                                                                                                    | <sup>有効比率</sup><br>54,759.53%                                                                                                    |
| 注文 × レート × チャート × 取引摘線 × 損益福屋 × その他捕線 × 入出金 × ウインドウ ×<br>*レート<br>「オル油油油 デザイン 辛 ・ ・ ・ ・ ・ ・ ・ ・ ・ ・ ・ ・ ・ ・ ・ ・ ・ ・                                                                                                    |                                                                                                    |                                                                      |                                                                                                    |                                                                            |                                                                                                    |                                                                                                    |
|                                                                                                    | 注文 ~ レート ~ チャート ~                                                                                               | 取引情報 >                                                               | 損益履歴 > その他情報                                                                                                | > 入出金 > ウィンドウ >                                                            |                                                                                                    |                                                                                                    |
|                                                                                                    | Φ <i>ν</i> -ト                                                                                                   |                                                                      |                                                                                                    | パネル追加 デザイン 🛠 💷 📘 🕻                                                         | ■ 🗶 🕂 Ŧν−ト(USD/JPY                                                                                                    | 60分足 52/( 💷 📃 💷 🗙                                                                                                    |
| CADJJPY ◇ 0.8 ● NZDJPY ◇ 1.5 ● CADJJPY ◇ 1.7<br>BID ASK 83.872 83.880 Lot数 1Lot ○ 1100 Lot数 1Lot ○ 1100 Lot数 110 Lot数 12500 Lot数 110 Lot数 12500 Lot数 110 Lot数 12500 Lot数 110 Lot数 12500 Lot数 110 Lot数 12500 Lot数 110 Lot数 12500 Lot数 110 Lot数 110 Lot Lot数 110 Lot Lot Lot Lot Lot Lot Lot Lot Lot Lot                                                                                                    | ■ USD/JPY · 0.8<br>BID · ASK ·<br>114.23 <sup>2</sup> 114.24 <sup>0</sup><br>Lot数 <u>1Lot</u> • <sup>1Lot</sup> | = <b>○ ●</b> EURA<br><sup>BID</sup> ♥<br>129.96 <sup>6</sup><br>Lot数 | JPY · 0.9 ≡ #<br>ASK 0.9 = #<br>129.975<br>129.10t 11<br>11<br>11<br>11<br>12<br>12<br>12<br>12<br>12<br>12 | ■ GBP/JPY ~ 1.4<br>S3.779 153.793<br>Lot数 1Lot ≎ <sup>11</sup> 55          | ▲ チャート(USD/JPY 605<br>■15(5(型):〒49: 00<br>■15(5(型):〒49: 00<br>11/12:15(0(型):00                                                                                                    | 日本 52/62本) デザイン 森 ×<br>分元 ローソク BID × ↓                                                                                                    |
| BID ASK<br>83.872 83.880<br>Lot数 1 Lot ○ <sup>11</sup> /2 <sup>10</sup> / <sub>1</sub> 000<br>+ 注文一覧<br>金工<br>番号 Lot数 両建 区分 売具 執行条件 有效時限 10.300<br>BID ASK<br>91.265 91.282<br>Lot数 1 Lot ○ <sup>11</sup> /2 <sup>10</sup> / <sub>1</sub> 000<br>● 1.255 91.282<br>Lot数 1 Lot ○ <sup>11</sup> /2 <sup>10</sup> / <sub>1</sub> 000<br>● 1.255 91.282<br>Lot数 1 Lot ○ <sup>11</sup> /2 <sup>10</sup> / <sub>1</sub> 000<br>● 1.255 91.282<br>Lot数 1 Lot ○ <sup>11</sup> /2 <sup>10</sup> / <sub>1</sub> 000<br>● 1.255 91.282<br>Lot数 1 Lot ○ <sup>11</sup> /2 <sup>10</sup> / <sub>1</sub> 000<br>■ ## 2001/11/18 17:0000 ## 114.30 9#114.30 9#114.30 9 |                                                                                                    | $\equiv$ $\sim$ NZD/.                                                | JPY → 1.5 = <b>•</b>                                                                                        | • CAD/JPY ~ 1.7                                                            | + : 2021/11/12 15:00:                                                                                                    | 105.000<br>00 始値:114.212 高値:114.2                                                                                                    |
| + 注文一覧                                                                                                    | BID ASK<br>83.872 83.880<br>Lot数 1Lot 2 140t                                                                    | BID<br>80.35 <sup>3</sup><br>Lot数                                    | ASK BID<br>80.368 9<br>1 Lot € 1.000                                                                        | 91.26 <sup>5</sup> 91.28 <sup>2</sup><br>∟ot数 <u>1∟ot</u> <sup>©140t</sup> | ます: 2021/11/10 17:00<br>デャート(EUR/JPY 605<br>○ ● EUR/JPY 60<br>■104年ままた。 第                                                                                                    | 3700 Jane: 114:310 編編: 114:337 安健: 1<br>う足 52/62本) デザイン 李 ×<br>分足 ローソク BID × 2 (人)                                                                                                    |
| 全て                                                                                                    | 中 注文一覧                                                                                                    |                                                                      |                                                                                                    | 全展開切替 🍄 🗖 🖉                                                                | 11/12 15:00 3:00                                                                                                    |                                                                                                    |
| +:2021/11/12 15:00:00 治産:130.667 滝座:130.7 120.000<br>無新:2021/11/16 17:00:00 治産:130.028 竜座:130.030 安価:1<br>チャート(EUR/USD 60分足 52/62本) デザイン 楽 区<br>・ 世UR/USD 60分足 52/62本) デザイン 楽 区<br>・ 世UR/USD 60分足 52/62本) ・ デザイン 楽 区<br>・ 世UR/USD 60分足 52/62本) ・ デザイン 楽 区<br>・ 世UR/USD 60分足 52/62本) ・ デザイン 楽 区<br>・ 11/12 15:00:00 11/16 16:00<br>・ 12021/11/12 15:00:00 治産:1.14410 ・ 凍産:1.1445<br>11/12 15:00:00 治産:1.14410 ・ 凍産:1.1445<br>11/12 15:00:00 治産:1.14410 ・ 凍産:1.1446<br>・ 1.14000<br>単一:2021/11/12 15:00:00 治産:1.14410 ・ 凍産:1.1446<br>・ 1.13000<br>単一:2021/11/12 15:00:00 治産:1.13782 薬産:1.13796 安産:1                                                                                                    | 全て<br>● 番号 Lot数                                                                                                 | ■<br>聞建 区分                                                           | · 売買 執行条件                                                                                                   | <b>4</b> 篇交加路程度                                                            | ▼ + : 2021/11/12 15:00:<br>#ff: 2021/11/16 17:0 <i>fv</i> - N(EUR/USD 60) <i>fv</i> = EUR/USD 60 <i>fv</i> = EUR/USD 60 <i>fv</i> = EUR/USD 60 <i>fv</i> = EUR/USD 60 <i>fv</i> = EUR/USD 60 <i>fv</i> = 1/2200 00 <i>fv</i> = 1/2200 00 <i>fv</i> = 1/2200 00 <i>fv</i> = 2021/11/16 17:00 <i>fv</i> : 2021/11/16 17:00 | 130013<br>125 506<br>125 506<br>125 506<br>00 抄値 130 667 幕値 130.7 120 000<br>00 沙値 130 028 冨値 130.030 安信 1<br>分足 52/62本) デザイン 森 ×<br>か分足 ローング BID ・ ・ ・ ・ ・ ・ ・ ・ ・ ・ ・ ・ ・ ・ ・ ・ ・ ・ ・ |

③注文取消の送信完了メッセージが表示され、【注文一覧】画面から注文が消えました。 ※注文の表示が消えないなどがあれば、注文履歴で注文状況をご確認ください。